### 1.00/1.001/1.002 Introduction to Computers and Engineering Problem Solving

Recitation 7 Swing Frame Customization Events April 2<sup>nd</sup>, 3<sup>rd</sup> 2012

## **Creating a Frame: Exercise**

In a **main()** method create and display a 200x100 frame, that resembles the following frame.

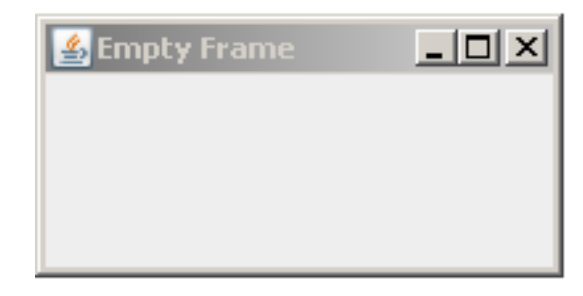

© Oracle. All rights reserved. This content is excluded from our Creative Commons license. For more information, see http://ocw.mit.edu/fairuse.

```
public static void main(String[] args)
{
    JFrame fr = new JFrame("Empty Frame");
    fr.setSize(200,100);
    fr.setDefaultCloseOperation(JFrame.EXIT_ON_CLOSE);
    fr.setVisible(true);
}
```

There are often multiple ways of doing the same thing with Swing. For example:

```
JFrame fr = new JFrame("Empty Frame");
JFrame fr = new JFrame();
fr.setTitle("Empty Frame");
```

## Frame Customization

CustomFrame is a custom JFrame class

- CustomFrame **extends** JFrame
- Sets the title to "Custom Frame"
- Sets the size to 200 X 200
- Sets the background to blue

```
public class CustomFrame extends JFrame
{
    public CustomFrame() {
        super("Custom Frame");
        // custom size and background color
        setSize(200,200);
        setBackground(Color.BLUE)
        // other customization statements
    }
}
```

## Frame Customization (cont'd)

```
public class CustomFrame extends JFrame
Ł
    public CustomFrame() {
        super("Custom Frame");
        // custom size and background color
        setSize(200,200);
        setBackground (Color. BLUE)
        // other customization statements
    }
    public static void main(String[] args)
    ł
       //example using custom Frame
        JFrame fr = new CustomFrame();
        fr.setDefaultCloseOperation(JFrame.EXIT ON CLOSE);
        fr.setVisible(true);
    }
```

}

We won't customize JFrame objects in the main() method. Customization statements are placed in the constructor of a class that extends JFrame. The main() method only creates an instance of the custom frame class, makes it visible and sets the default close operation.

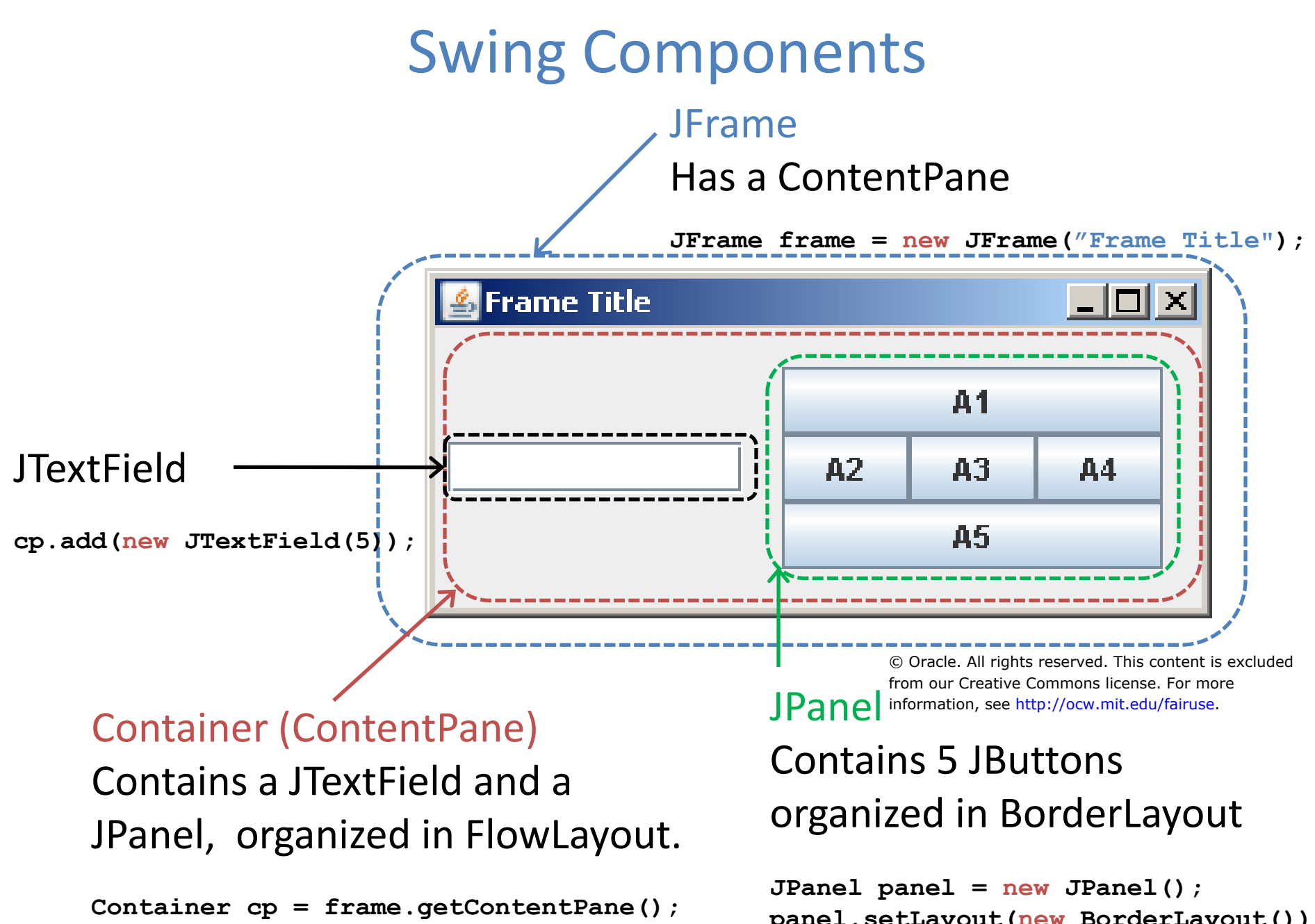

cp.setLayout(new FlowLayout());

```
panel.setLayout(new BorderLayout());
// add buttons to the panel
cp.add(panel);
```

```
5
```

### GridLayout Example

The following code creates a custom frame with a content pane resembling the following image.

```
// constructor only for custom JFrame
public CustomFrame() {
    super("Frame Title");
```

Container cp = getContentPane();

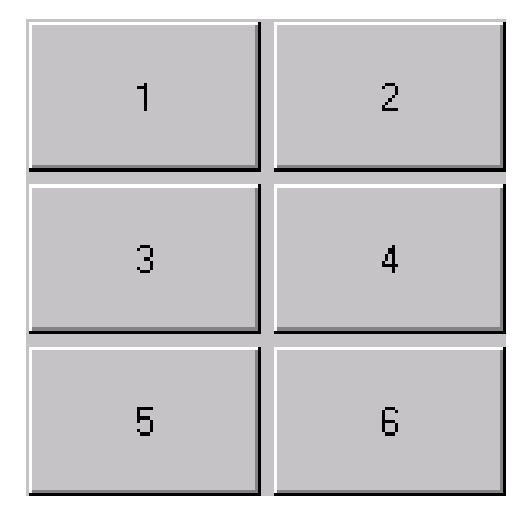

© Oracle. All rights reserved. This content is excluded from our Creative Commons license. For more information, see http://ocw.mit.edu/fairuse.

```
cp.setLayout(new GridLayout(3, 2)); //override default BorderLayout
```

```
cp.add(new JButton("1"));
cp.add(new JButton("2"));
cp.add(new JButton("3"));
cp.add(new JButton("4"));
cp.add(new JButton("5"));
cp.add(new JButton("5"));
cp.add(new JButton("6"));
cp.add(new JButton("6"));
cp.add(new JButton("6"));
for resize the components and may resolve the bug
pack();
for resize the frame so that all its
contents are at or above their preferred sizes.
This method must be called AFTER all components
are added to the frame or panel.
```

### Exercise

Create a frame resembling the following:

| 🕌 Frame Title |    |    | <u>- 🗆 ×</u> |
|---------------|----|----|--------------|
|               | B1 |    |              |
| A1 A2         | B2 | B3 | B4           |
|               | B5 |    |              |

© Oracle. All rights reserved. This content is excluded from our Creative Commons license. For more information, see http://ocw.mit.edu/fairuse.

# Swing Event Model

Top-level containersJFrame, JDialog, JAppletContainersContainerJPanelComponentsJComponentJLabelEvent sourcesJTextField

Events are triggered by **JComponent**s.

Example: a **JButton** triggers an **ActionEvent** when the user clicks it

Event listeners An object implementing a listener interface can listen to events. Each listener interface has (a) method(s) that react to events. Example: an object implementing the **ActionListener** interface has an **ActionPerformed** method that reacts to **ActionEvents** triggered by **JButtons**.

Source-listener relationships Event listeners are registered at event sources Example: aJButton.addActionListener(aListenerObject)

# Swing Event Model

### 3 Types of Source-Listener relationships:

- The listener is the **container**.
- The listener is an **object of an inner class** of the class containing the source.
- The listener is an **anonymous inner class** of the class containing the source.

#### Example:

A frame holding a JPanel with a button that prints "Swing" to the console when clicked.

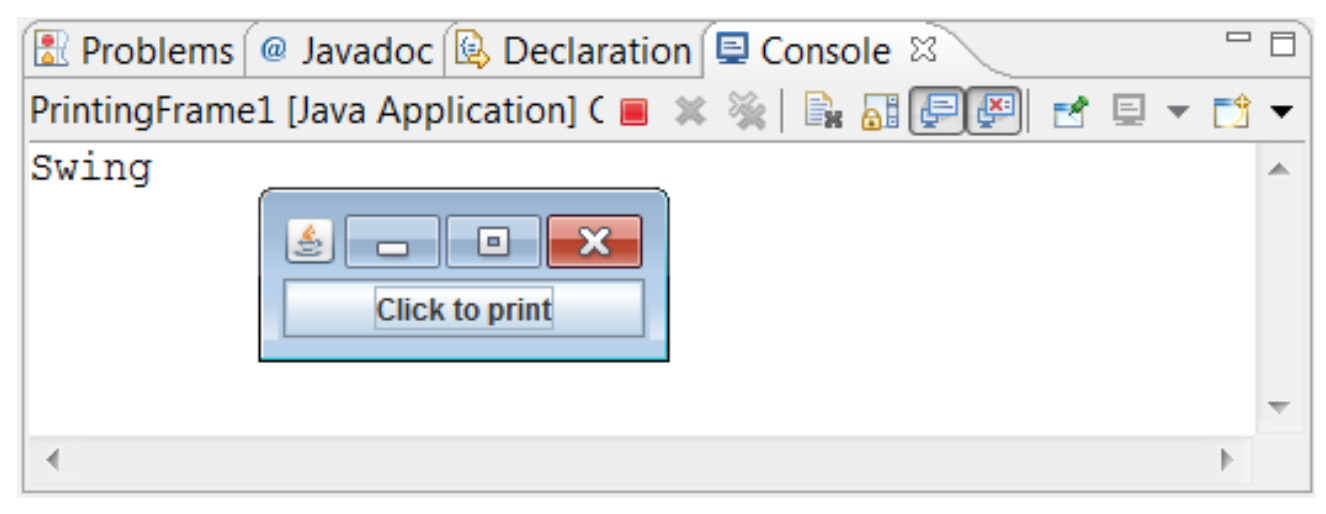

© Oracle. All rights reserved. This content is excluded from our Creative Commons license. For more information, see <a href="http://ocw.mit.edu/fairuse">http://ocw.mit.edu/fairuse</a>.

Source? The JButton "Click to print"

Listener? An object that has an ActionPerformed method printing "Swing".

## **Option 1: Container Listens**

Complete the PrinterPanel class by implementing a listener for the JButton and print "Swing" when the JButton is clicked

```
public class PrinterPanel extends JPanel {
    JButton b;
    public PrinterPanel() {
                                                                                      $ - D
        b = new JButton("Click to Print");
                                                                                          Click to print
        add(b);
                                                                                   © Oracle. All rights reserved. This
                                                                                   content is excluded from our Creative
    }
                                                                                   Commons license. For more information,
                                                                                   see http://ocw.mit.edu/fairuse.
```

## **Option 2: Inner Listener Class**

Complete the inner class Printer so that it can listen to JButtons and print "Swing" when a JButton is clicked. Then add, to the PrinterPanel class, a Printer object that listens to the existing JButton.

```
public class PrinterPanel extends JPanel{
    JButton b;
    public PrinterPanel() {
        b = new JButton("Click to Print")
                                                                                     $ 0
                                                                                               .....
         add(b);
                                                                                         Click to print
                                                                                 © Oracle. All rights reserved. This content
                                                                                 is excluded from our Creative Commons
    }
                                                                                 license. For more information, see
                                                                                 http://ocw.mit.edu/fairuse.
    public class Printer {
```

## **Option 3: Anonymous Inner Class**

Add an anonymous inner class to the JButton to print "Swing" when the JButton is clicked.

```
public class PrinterPanel extends JPanel{
   JButton b;
   public PrinterPanel(){
        b = new JButton("Click to Print")
        add(b);
```

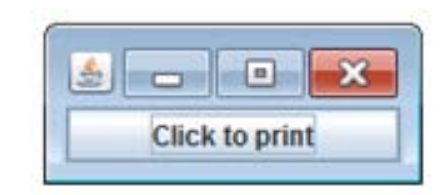

© Oracle. All rights reserved. This content is excluded from our Creative Commons license. For more information, see http://ocw.mit.edu/fairuse.

## Exercise

We will model a combination lock using Swing.

### Open/Close button (JButton)

- green when lock is opened, red when it is closed
- when clicked: if the lock is opened, close it.
  - if the lock is closed, open it if digits match combination

### Digit Text field (JTextField)

- Take input digits for lock combination

### Change Combination button (JButton)

when clicked: - if lock is opened, set the combination to the current digits.

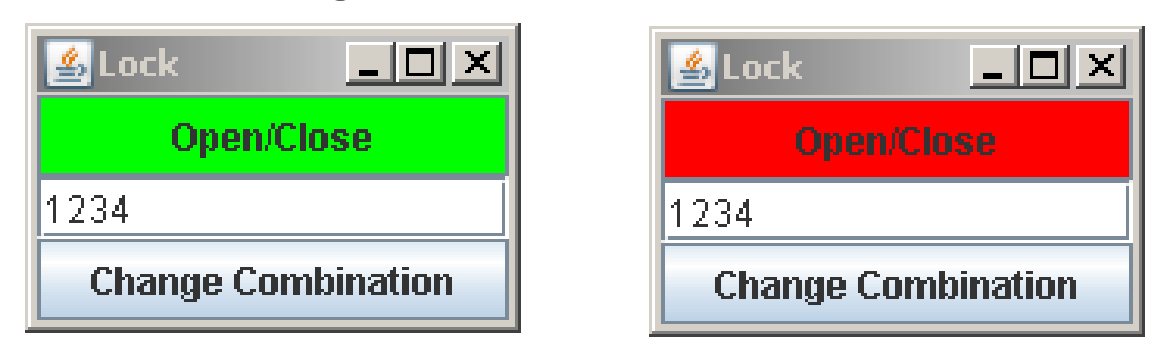

© Oracle. All rights reserved. This content is excluded from our Creative Commons license. For more information, see <a href="http://ocw.mit.edu/fairuse">http://ocw.mit.edu/fairuse</a>.

### Lock opened

#### Lock closed

## **Class Structure**

Create a class LockPanel that extends JPanel. Import all necessary packages. Start by adding a main() method to create an instance of the LockPanel, insert it into a JFrame and display it to the user.

- We will implement the LockPanel constructor later.

## **Data Members**

Add the appropriate data members to the LockPanel class.

- Which data members do you need to model the lock and build the GUI?

## **JComponents**

Write the constructor of the LockPanel class. Within the constructor, create and add the appropriate JComponents and input arguments. Initialize the lock to be open. - JButton has a setBackground (Color) method.

| 🛓 Lock             |  |  |  |
|--------------------|--|--|--|
| Open/Close         |  |  |  |
| 1234               |  |  |  |
| Change Combination |  |  |  |

© Oracle. All rights reserved. This content is excluded from our Creative Commons license. For more information, see http://ocw.mit.edu/fairuse.

### **Event Listeners**

In the constructor, attach an anonymous inner class to the *'change combination'* button. The combination can only be changed when the lock is opened.

- Class JTextField has a String getText() method
- Convert a string into an integer using **Integer.parseInt(String)**

### **Event Listeners**

Attach an anonymous inner class the the 'open/close' button. The lock can always be closed, but it can be opened only if the digits match the combination.

- JButton has a setBackground (Color) method.

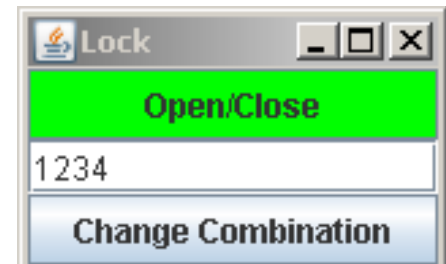

Lock opened

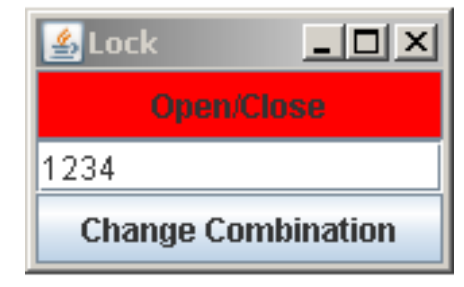

### Lock closed

© Oracle. All rights reserved. This content is excluded from our Creative Commons license. For more information, see http://ocw.mit.edu/fairuse.

# Homework 6

Model

• Write the Antenna class(es), which model the antenna using Inheritance and the equations from homework 1

Controller

- Do not need to draw Antennae
- All the textboxes, combo boxes, and buttons should be displayed and functional

1.00 / 1.001 / 1.002 Introduction to Computers and Engineering Problem Solving Spring 2012

For information about citing these materials or our Terms of Use, visit: http://ocw.mit.edu/terms.